## 農地の地番から場所を探す方法 <手 順>

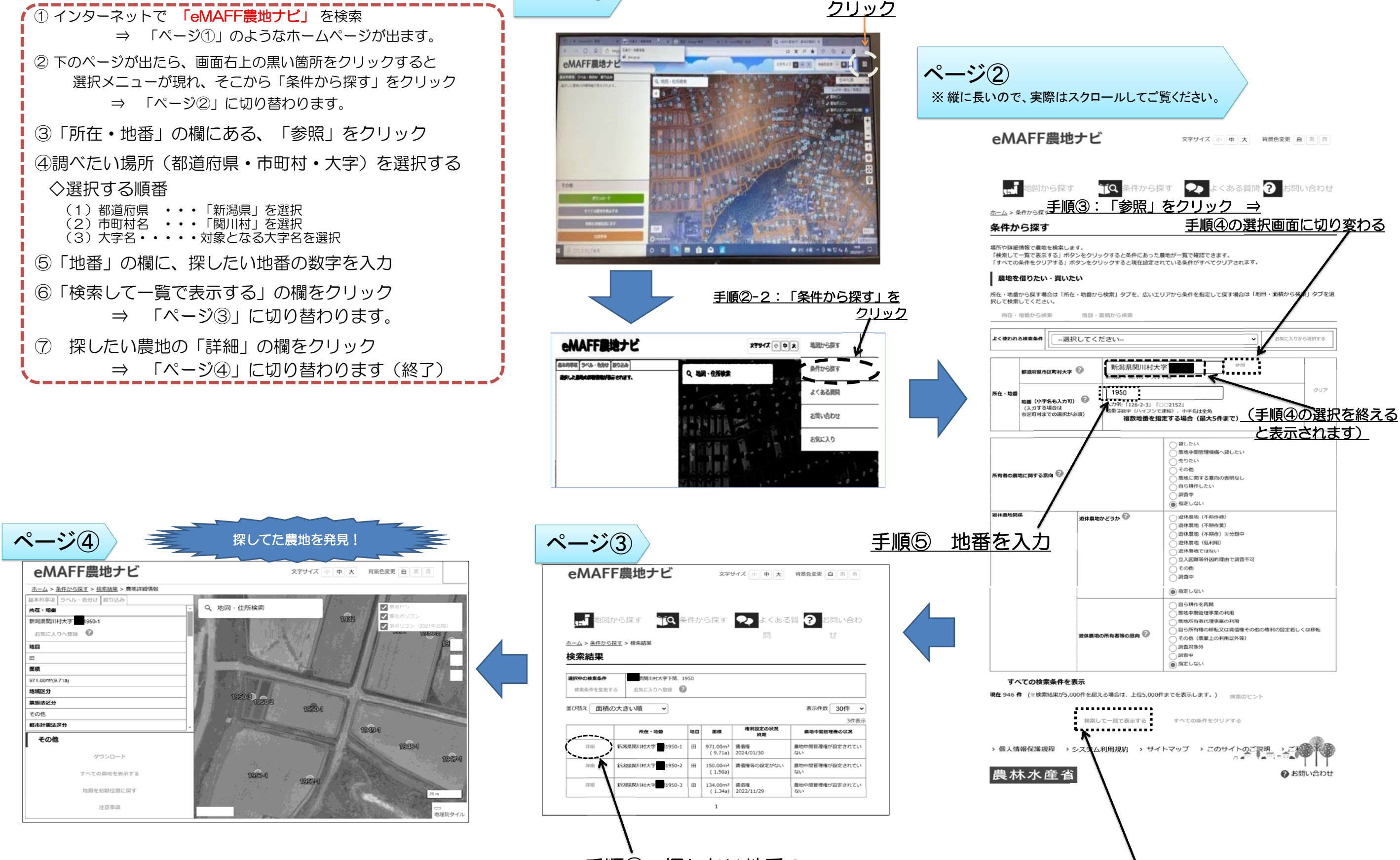

ページ(1) 手順2-1: 画面右上のここを

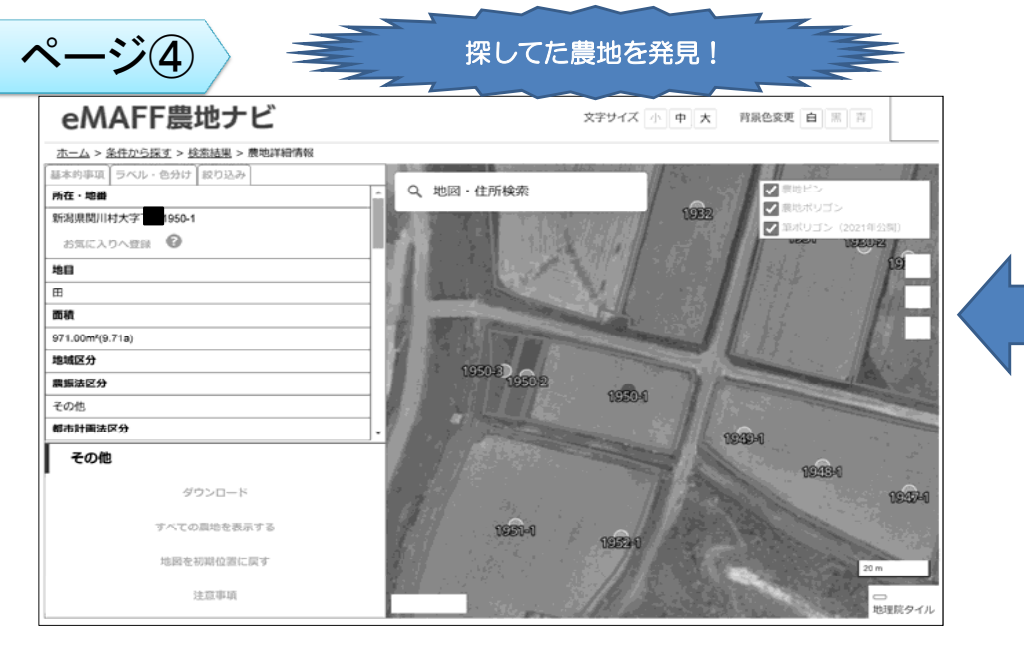

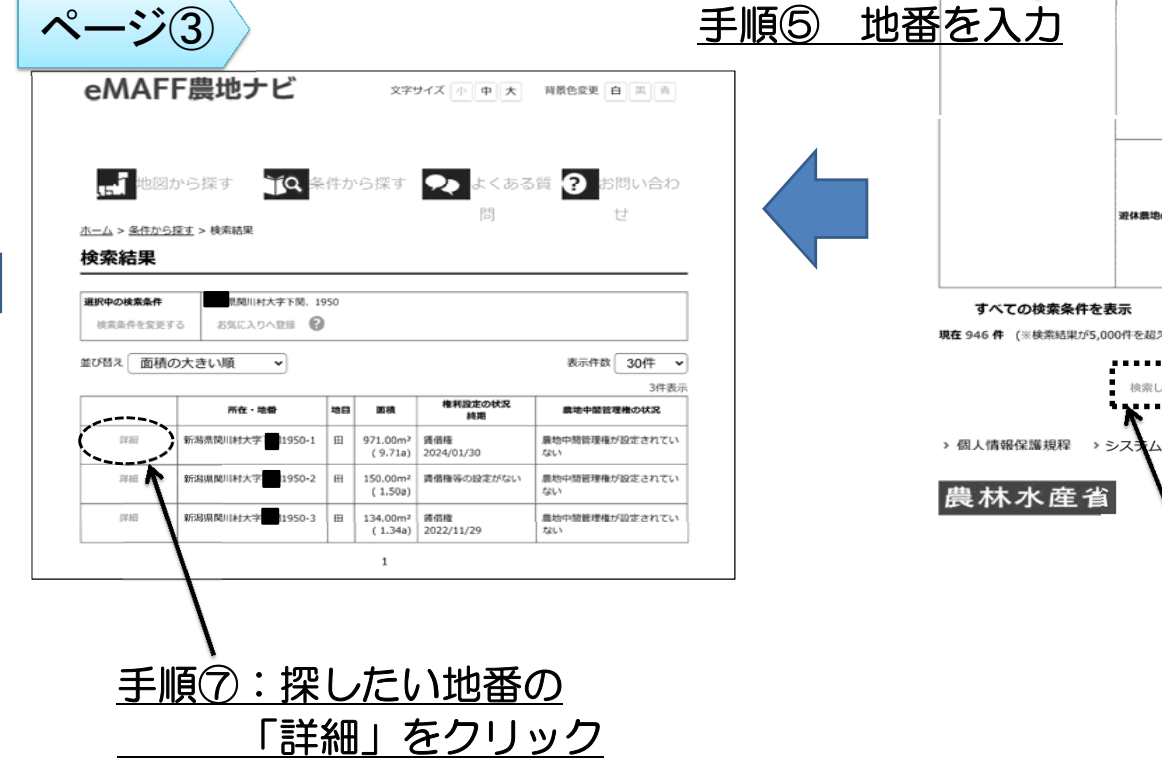

手順⑥ ここをクリック